#### **QUICK REFERENCE GUIDE**

# Getting Started With Article Galaxy References

The fastest way to organize your hard earned knowledge. One unified solution to manage your journal articles, book chapters, patents, notes and more all within Article Galaxy.

Access References

#### Access Article Galaxy References for Banner Health

#### **Discover Articles**

- 1. Discover the articles you would like to add to Article Galaxy References. Users usually start their search via the built in Article Galaxy Search tool or by searching for already owned articles in their Company PDF Library.
  - a. Article Galaxy search tool for discovering literature
  - b. My Company PDF Library for articles your organization has access
  - c. My Orders for just the articles you personally ordered
  - d. Search box for searching by DOI, PubMed ID, or Keywords

|                        | YOUR LO | JGO HERE                                                                     |                                                             | 🗘 Notifications 🔻 Get Help Demo User 🔻 |
|------------------------|---------|------------------------------------------------------------------------------|-------------------------------------------------------------|----------------------------------------|
| GALAXY                 | Search  | in My Company PDF Library                                                    | d Q Search                                                  |                                        |
| ← Back to Home         | 0       | Title                                                                        | Journal                                                     |                                        |
|                        | 0       | Nanotechnology-based multifunctional vaccines for cancer immunotherapy       | Chemical Engineering Journal                                |                                        |
| References             | 0       | Sensors for rate-adaptive pacing: How they work, strengths, and limitations  | Journal of Cardiovascular Electrophysiology                 |                                        |
| Q Search (C)           | 0       | Characterization of striatal neurons expressing high levels of glutamic acid | Brain Research                                              |                                        |
| My Company PDF Library | 0       | Fate of carbofuran and its metabolites on strawberries in the environment    | Journal of Agricultural and Food Chemistry                  |                                        |
|                        | 0       | Synthetic Immunology: Hacking Immune Cells to Expand Their Therapeuti        | Annual Review of Immunology                                 |                                        |
|                        | 0       | Safety of Epicutaneous Immunotherapy in Peanut-Allergic Children: REALI      | The Journal of Allergy and Clinical Immunology: In Practice |                                        |
| My Folders +           | 0       | Safety of peanut (Arachis hypogaea) allergen powder-dnfp in children and     | Journal of Allergy and Clinical Immunology                  |                                        |
| > Immunotherapy        | 0       | The Peanut Allergy Burden Study: Impact on the quality of life of patients   | World Allergy Organization Journal                          |                                        |
| > Lung Cancer          | 0       | Metastatic non-small cell lung cancer                                        | Lung Cancer                                                 |                                        |
| Channel Falidana       | 0       | Metastatic non-small cell lung cancer                                        | Lung Cancer                                                 |                                        |
|                        | 0       | COVID -19 and Cardio Metabolic Practice at MENA Regions. Policy Analysi      | Journal of Diabetes and Endocrinology Research              |                                        |
| Rare Diseases          | 0       | Frontiers in Immunology – Grand Challenges                                   | Frontiers in Immunology                                     |                                        |
|                        | 0       | Safety of Peanut Sublingual Immunotherapy (SLIT) in Children with Peanut     | Journal of Allergy and Clinical Immunology                  |                                        |
|                        | 0       | Hospital Service Utilization by HIV/AIDS Patients and Their Management C     | International Journal of STD & AIDS                         |                                        |
|                        | ۵.      |                                                                              |                                                             |                                        |

2. With Article Galaxy References, users can discover articles on virtually any platform or within any database that supports RIS files. Simply find the references you are interested in, export the items to RIS format and 'Drag & Drop' the file to Article Galaxy References.

#### **Discover Articles**

2. With Article Galaxy References, users can discover articles on virtually any platform or within any database that supports RIS files. Simply find the references you are interested in, export the items to RIS format and 'Drag & Drop' the file to Article Galaxy References.

**Tip:** Find the cite>export option to download the RIS file in every resource.

|                              | ≡                                                                                                    |                                                                                                    | Banner He                                                                                                    | ealth.<br><sub>Support</sub>                           | ,                                  | MyEBSCO                              |               |
|------------------------------|----------------------------------------------------------------------------------------------------|----------------------------------------------------------------------------------------------------|----------------------------------------------------------------------------------------------------|--------------------------------------------------------|------------------------------------|--------------------------------------|---------------|
|                              | Current etc<br>All<br>Showing<br>Did you r<br>1 Esc<br>Esc<br>Current etc<br>Current etc<br>Current | tue of vaccine immun<br>ite<br>Summer For<br>Summer For<br>Summer For<br>Suzuki, No<br>2024<br>Copy citation                                  | otherany for eastro<br>rticle, Review<br>: status of vaccine<br>ntestinal cancers.<br>abuaki; Shindo, Yoshitar<br>buaki; Shindo, Yoshitar | intactinal concore                                     | ×                                  | Q<br>search                          |               |
| NIH National                 | E<br>E<br>R<br>D <b>nal Librar</b><br>Center for Biotec                                                                                                    | xport to EndNote Web<br>xport to NoodleTools<br>xport in RIS format (e.g. (<br>efWorks, Zotero, etc.)<br>y of Medicine<br>hnology Information | CITAVI, EasyBib, EndNo                                                                                                    | ote, Mendeley, NoodleTools,<br>Log in                  | ProCite,                           |                                      |               |
| "Cancer-associa<br>Advanced  | ted fibroblasts in                                                                                                    | Pub Qe                                                                                                    | <b>d</b> <sup>®</sup>                                                                                                    | X Search<br>User Guide                                 |                                    |                                      |               |
| Search results Save citation | to file                                                                                                    | Save •                                                                                                    | Email Send to                                                                                                    | Display options 🌣                                      |                                    |                                      |               |
| Format: Pub                  | Med                                                                                                    | Cancel                                                                                                    | ŢŢ.                                                                                                    | In PubMed choos<br>Save, Format: Pu<br>downloaded file | se the artic<br>ubMed, Cro<br>.ris | cles that you wa<br>eate file. Renam | nt,<br>ie the |

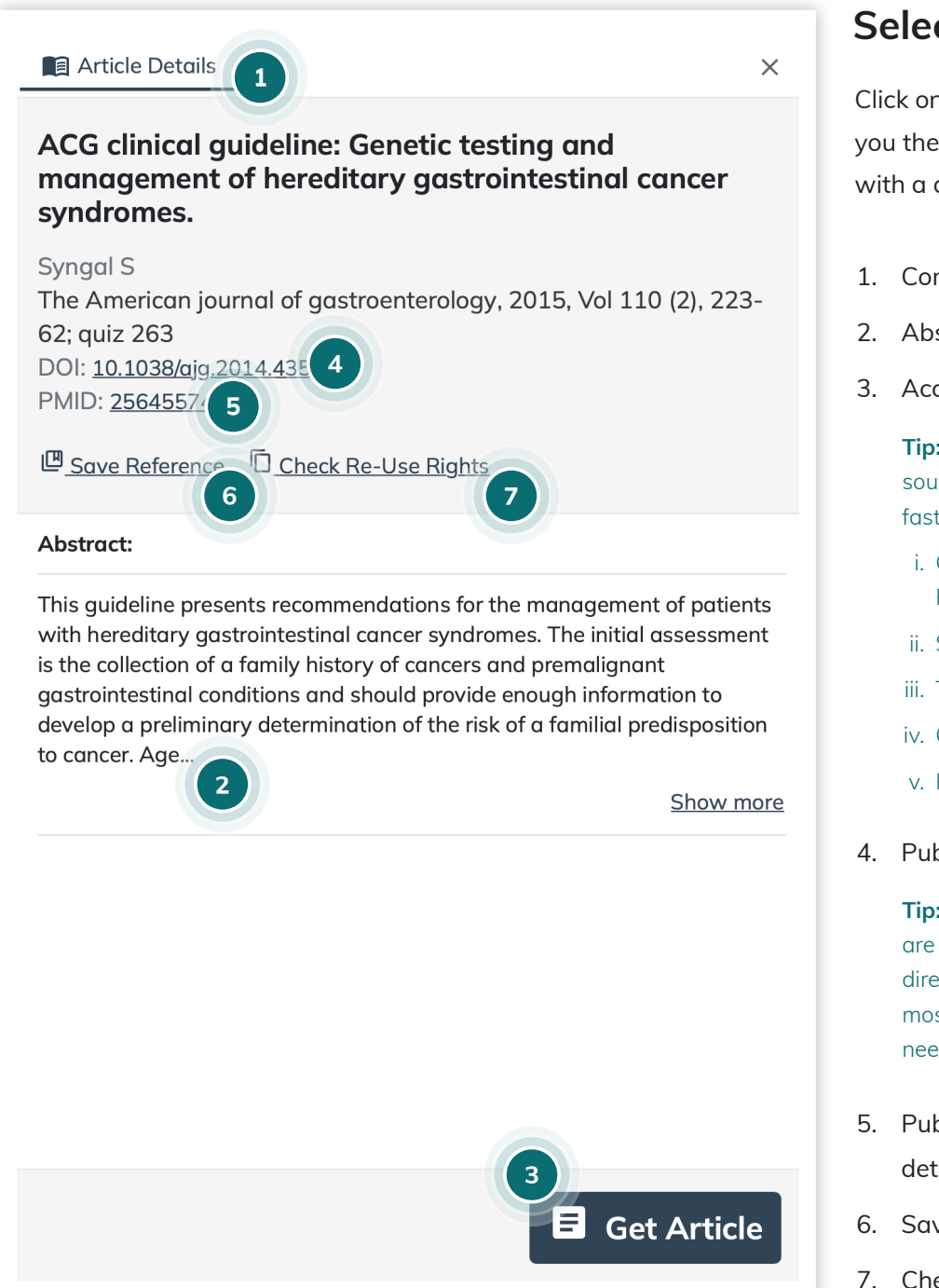

### **Selecting Articles**

Click on the selected article. This will show you the Article Details that provides you with a quick look and access to:

- 1. Complete citation information
- 2. Abstract Details (when available)
- 3. Access Article Options

**Tip:** Our Article Galaxy engine looks up all sourcing options to provide you with the fastest and most affordable option:

- i. Owned (Already exists in the Company PDF Library)
- ii. Subscription
- iii. Token
- iv. Open access
- v. Purchase/Rent
- 4. Publisher link to the article

**Tip:** Articles sourced from Article Galaxy are all copyright-compliant and we work directly with publishers to give you the most affordable option for your literature needs.

- 5. PubMed link to the article for more detailed information
- 6. Save Reference
- 7. Check Re-use Rights

Article Galaxy provides you the data you need to make the best decision and option to acquire content. If you're not ready to purchase, you can still continue to save and manage that citation so you never have to track it down again.

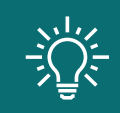

All articles ordered through Article Galaxy will automatically be added to Article Galaxy References.

## **Organizing References**

After selecting one or more articles, saving them in folders and subfolders is an easy drag & drop.

- 1. Create new folders by clicking the (+) symbol next to either My Folders or Shared Folders. My Folders contain folders and subfolders that are only visible to you.
- 2. When creating a new folder, you have the option to Share Folder or leave this button unchecked if you'd like to keep it private. You can easily share this at a later date with a click of a button.

|                          | VOURLO    |                     |              |      |       |
|--------------------------|-----------|---------------------|--------------|------|-------|
|                          | TOONED    | Create a new folder | ×            |      | ~~ ÷  |
|                          | Search in | Folder name:*       |              |      |       |
| ← Back to Home           | 0 Title   |                     |              | Year | Autho |
|                          | 0 Nano    |                     |              | 2022 | Xiac  |
| References               | 0 Sens    | 2 st                | hare folder? | 2020 | Rich  |
| Q Search                 | Chara     | Cancel Crea         | ite folder   | 1989 | Mari  |
| 💹 My Company PDF Library | 0 Fate    |                     |              | 1977 | Tho   |

 Create subfolders by clicking the gear icon. Subfolders will appear below the folder, you have unlimited nesting within subfolders.

#### Tip: All articles will be found on the top level folder and drill down to more specificity within each layer down.

|                        | Create new subfolder | ogy-based multifunction    | Chemical Engineering Journal                                | 2022 | Xiac |
|------------------------|----------------------|----------------------------|-------------------------------------------------------------|------|------|
| References             |                      | ate-adaptive pacing: Ho    | Journal of Cardiovascular Electrophysiology                 | 2020 | Rich |
| <b>Q</b> , Search      | Rename               | tion of striatal neurons e | Brain Research                                              | 1989 | Mari |
| My Company PDF Library | Export to RIS        | ofuran and its metabolite  | Journal of Agricultural and Food Chemistry                  | 1977 | Tho  |
| A My Orders            | Delete               | munology: Hacking Immu     | Annual Review of Immunology                                 | 2017 | Kole |
| +S My Orders           | Charing              | cutaneous Immunothera      | The Journal of Allergy and Clinical Immunology: In Practice | 2021 | Jaco |
| > Immunotherapy        | Sharing              | anut (Arachis hypogaea)    | Journal of Allergy and Clinical Immunology                  | 2021 | Kari |
| > Lung Cancer          | The Peanut           | Allergy Burden Study: Im   | World Allergy Organization Journal                          | 2021 | Ann  |

- 4. You can save an article to one or more folders via the Article Galaxy PDF Viewer.
  - a. Article Galaxy PDF Viewer Click on the Save Reference Button and select the folder and subfolders

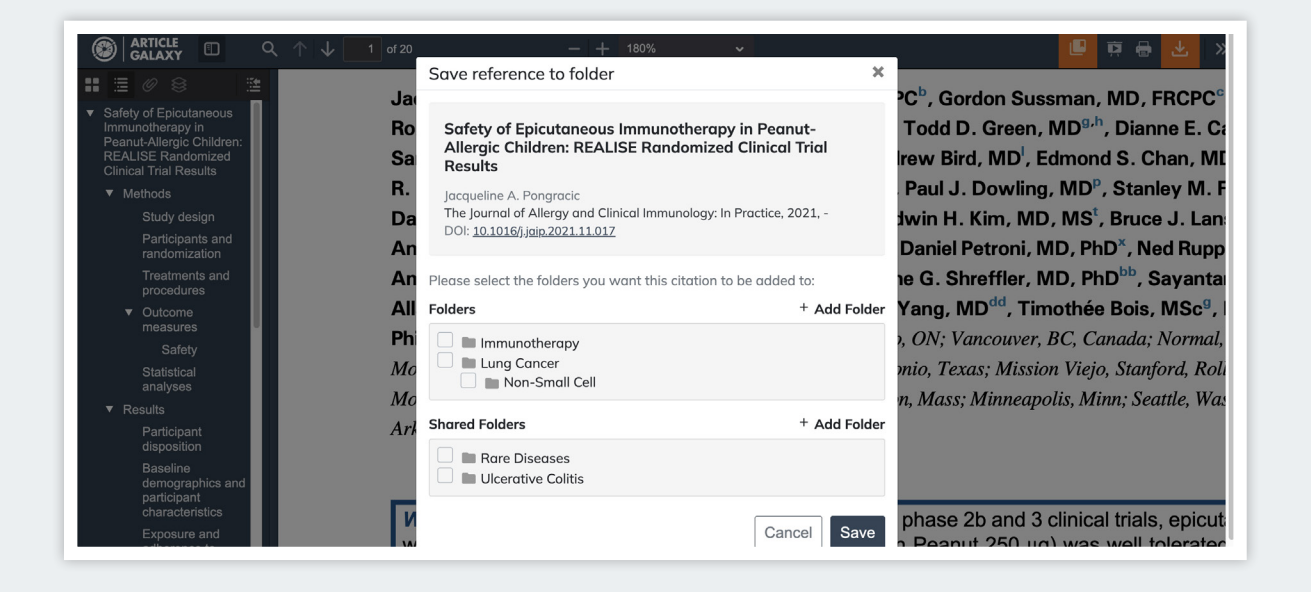

- b. Drag articles from within any folder, search results or My Company PDF Library search results
  - select a single or multiple articles and drag & drop to the desired folder or subfolder

Tip: Article Galaxy is designed to let users easily collaborate, anytime we deliver a PDF to a user they will be able to save that article to any folder or subfolder, straight from the Article PDF Viewer.

|                        | YOUR LOGO HERE                            |                                                      |      |                         |             |
|------------------------|-------------------------------------------|------------------------------------------------------|------|-------------------------|-------------|
| GALAXY                 | Search in My Company PDF Li               | brary Q Search                                       |      |                         |             |
| ← <u>Back to Home</u>  | 0 Title                                   | Journal                                              | Year | Author                  | Туре        |
|                        | 🖲 Nanotechnology-based mu                 | Chemical Engineering Journal                         | 2022 | Xiaoxue Xie             | Journal Art |
| References             | U. Sensors for rate-adaptive              | Journal of Cardiovascular Electrophysiology          | 2020 | Richard G. Trohman      | Journal Art |
| <b>Q</b> Search        | ${igledown}$ Characterization of striatal | Brain Research                                       | 1989 | Marie-Francoise Ches    | Journal Art |
| My Company PDF Library | ${igledown}$ . Fate of carbofuran and its | Journal of Agricultural and Food Chemistry           | 1977 | Thomas E. Archer        | Journal Art |
|                        | 🖲 Synthetic Immunology: Ha                | Annual Review of Immunology                          | 2017 | Kole T. Roybal          | Journal Art |
| +S My Orders           | 🖲 Safety of Epicutaneous Im               | The Journal of Allergy and Clinical Immunology: In P | 2021 | Jacqueline A. Pongracic | Journal Art |
| Hv Folders +           | 🖲 Safety of peanut (Arachis h             | Journal of Allergy and Clinical Immunology           | 2021 | Kari R. Brown           | Journal Art |
|                        | 🖲 The Peanut Allergy Burden               | World Allergy Organization Journal                   | 2021 | Anna Nowak-Wegrzyn      | Journal Art |
| > Lung Cancer          | 🖲 Metastatic non-small cell I             | Lung Cancer                                          | 1993 | David S. Ettinger       | Journal Art |
| ••• 410WS              | U. Metastatic non-small cell I            | Lung Cancer                                          | 1994 |                         | Journal Art |
| Shared Folders +       | 🖲 COVID -19 and Cardio Met                | Journal of Diabetes and Endocrinology Research       | 2020 |                         | Journal Art |
| Rare Diseases          | 🖲 Frontiers in Immunology –               | Frontiers in Immunology                              | 2010 | Kendall A. Smith        | Journal Art |
|                        | Ωı                                        |                                                      |      |                         |             |

5. You can also organize references by tags. Tags are like smart folders that filter by search terms you designate. You can type unlimited tags and the system recognizes previously created tags and will provide an auto populate option for a previously created tag.

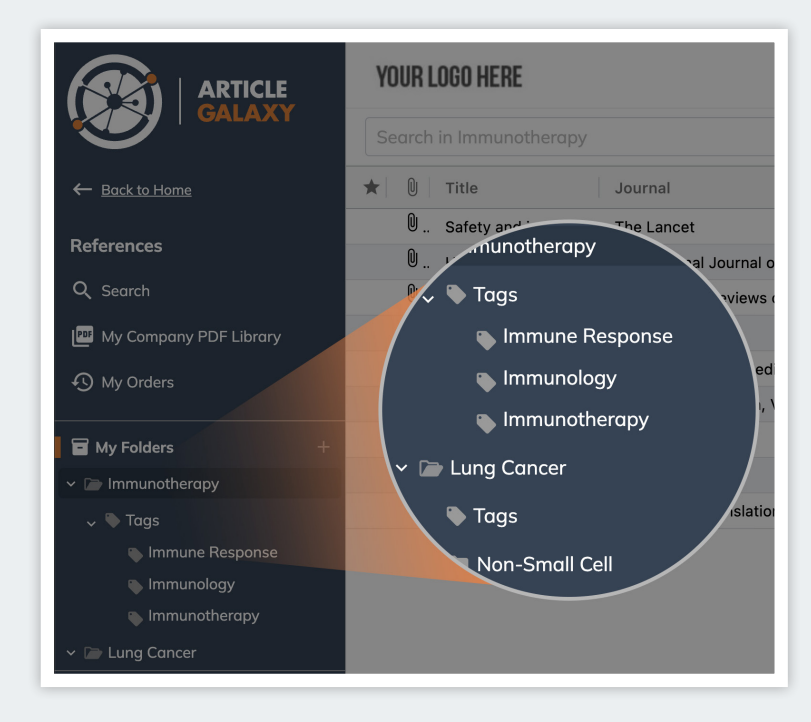

| Hannah R. Leve    | The biology and management of non-small cell lung                                                                                                    |  |  |  |  |
|-------------------|----------------------------------------------------------------------------------------------------|--|--|--|--|
| Rana SB           | cancer                                                                                                    |  |  |  |  |
| Emily J. Repper   | Roy S. Herbst                                                                                                    |  |  |  |  |
| Locatelli C et al | Nature, 2018, Vol 553 (7689), 446-454                                                                                                    |  |  |  |  |
| Webbe G           | DUI: 10.1038/nature25183                                                                                                    |  |  |  |  |
| David S. Ettinge  | C <u>Check Re-Use Rights</u>                                                                                                    |  |  |  |  |
| Kole T. Roybal    | Abstract:                                                                                                    |  |  |  |  |
|                   |                                                                                                    |  |  |  |  |
| Roy S. Herbst     | (NSCLC) have been achieved over the past two decades, increasing our                                                                                                    |  |  |  |  |
|                   | understanding of the disease biology and mechanisms of tumour<br>progression and advancing early detection and multimodal care. The use                                                                     |  |  |  |  |
| Fred D Finkelm    | of small molecule tyrosine kinase inhibitors and immunotherapy has led                                                                                                    |  |  |  |  |
| Katherine Anag    | Show more                                                                                                    |  |  |  |  |
| George du Toit    | Subfolders 0                                                                                                    |  |  |  |  |
| Bellach et al.    | Non-Small Cell                                                                                                    |  |  |  |  |
| Mark C. Stahl     | Tarra                                                                                                    |  |  |  |  |
| A. Sheikh         | Tags 💿                                                                                                    |  |  |  |  |
|                   | Hannah R. Leve<br>Rana SB<br>Emily J. Repper<br>Locatelli C et al<br>Webbe G<br>David S. Ettinge<br>Kole T. Roybal<br>Fred D Finkelm<br>Katherine Anag<br>George du Toil<br>Bellach et al.<br>Mark C. Stahl |  |  |  |  |

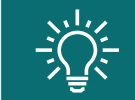

It's easy to see how and where articles are saved on the Article Details page.

## Doing More on Article Details Page

With Article Galaxy, you're not limited to just the article PDF. Organize related information pertaining to that article by adding supplemental materials and notes directly from the Article Details Page.

**Tip:** From your folder or search results, it's easy to spot articles that have a file associated, just look for the paperclip icon.

| Se       | arch in Immunotherapy            |                                       |      |                       |    | Q Search + Ad                                                  |
|----------|----------------------------------|---------------------------------------|------|-----------------------|----|----------------------------------------------------------------|
| <b>k</b> | 0 Title                          | Journal                               | Year | Author                | Ту | 📾 Article Details 🧪 Edit 🧕 🔋 Files                             |
|          | 0 Safety and immunogenicity o.   | The Lancet                            | 2021 | Xinxue Liu            | Jo | Current Trend in Immunotherapy for Peanut Alleray              |
|          | . Hospital Service Utilization b | . International Journal of STD & AIDS | 1995 | A Nageswaran          | Jo | Chang les Chan                                                 |
|          | Current Trend in Immunother.     | International Reviews of Immunology   | 2018 | Chong Joo Chan        | Jo | International Reviews of Immunology, 2018, Vol 37 (6), 279-290 |
|          | . Oral Immunotherapy for Pea     | . Annual Review of Medicine           | 2016 | Katherine Anagnostou  | Jo | DOI: 10.1080/08830185.2018.1509967<br>PMID: 20628094           |
|          | . Extracorporeal Photo-Immun.    | PLOS ONE                              | 2015 | Gwangseong Kim        | Jo |                                                                |
|          | . Immunotherapy for lung can.    | Respirology (Carlton, Vic.)           | 2016 | Steven A              | Jo | File Attochments                                               |
|          | U. Extracorporeal Photo-Immun.   | PLOS ONE                              | 2015 | Gwangseong Kim        | Jo | _                                                              |
|          | D Peanut allergy: Beyond the o   | Clinical and Translational Allergy    | 2021 | Kelly Bruton          | Jo | 2222516 wdf                                                    |
|          | 0 Immunotherapy and Preventi.    | Trends in Cancer                      | 2018 | Alexander H. Morrison | Jo | dalata daug                                                    |
|          |                                  |                                       |      |                       |    | 8                                                              |
|          |                                  |                                       |      |                       |    | Supp Material 1.docx                                           |
|          |                                  |                                       |      |                       |    | delete make main file, down                                    |
|          |                                  |                                       |      |                       |    | B                                                              |
|          |                                  |                                       |      |                       |    | Supp Material 2.xlsx                                           |
|          |                                  |                                       |      |                       |    | delete make main file, dawr                                    |
|          |                                  |                                       |      |                       |    |                                                                |
|          |                                  |                                       |      |                       |    | Supp Material 3.pptx                                           |
|          |                                  |                                       |      |                       |    | delete make main file, down                                    |

1. Manually add in single articles, using the Add button.

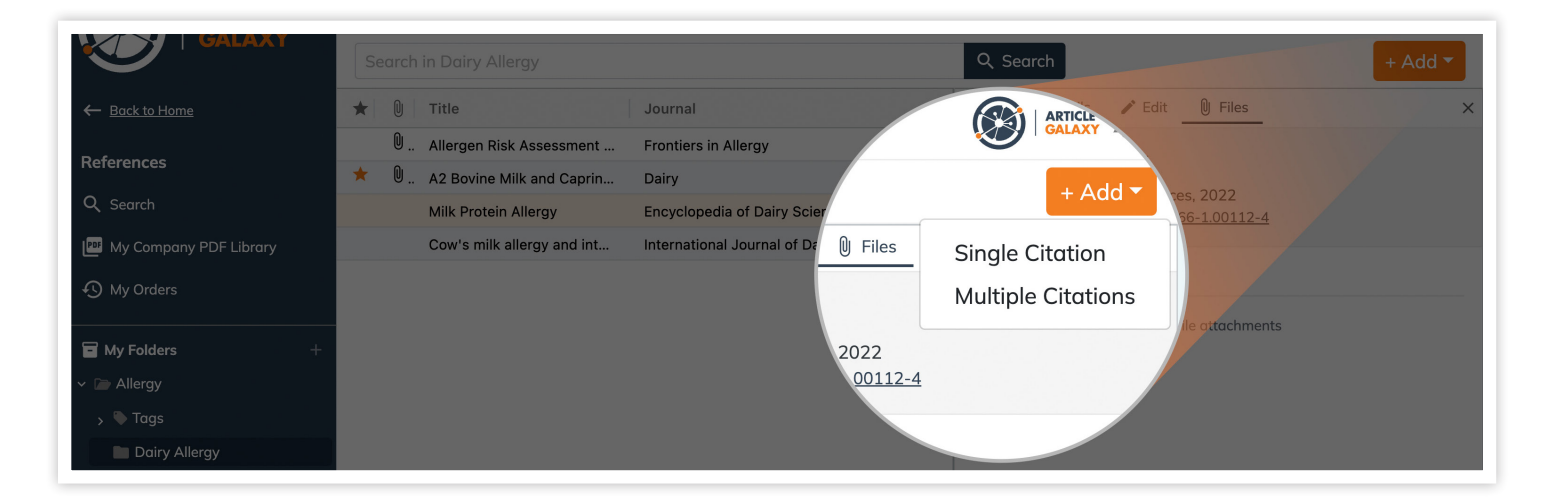

2. Enter the DOI or PubMed ID, and the Article Galaxy engine can automatically populate the rest of the fields.

| $\star$ | U | Title                      | Journal                                   | Edit                                                                     | × |
|---------|---|----------------------------|-------------------------------------------|--------------------------------------------------------------------------|---|
|         | 0 | Allergen Risk Assessment   | Frontiers in Allergy                      | Citation type*                                                           |   |
| *       | 0 | A2 Bovine Milk and Caprin  | Dairy                                     | Journal Article                                                          |   |
|         |   | Milk Protein Allergy       | Encyclopedia of Dairy Sciences            | DOI Get Citation                                                         | Ĺ |
|         |   | Cow's milk allergy and int | International Journal of Dairy Technology | 10.1111/j.1399-3038.2011.01235.x <b>2</b>                                |   |
|         |   |                            |                                           | PMID Get Citation                                                        | 1 |
|         |   |                            |                                           | Title* Cancer and the Immune System: The History and Background of Immun |   |
|         |   |                            |                                           | Journal<br>Seminars in oncology nursing                                  |   |

3. If that article is already in your PDF library, your search results will provide an 'Import PDF from Library' button. This is another way Article Galaxy helps you reduce duplicate purchases.

| YC | )UR   | LOGO HERE            |                                      |      |                |     | 🗘 Notifications 🔻 Get Help Demo User 💌                                                                                                    |
|----|-------|----------------------|--------------------------------------|------|----------------|-----|----------------------------------------------------------------------------------------------------|
| Se | earch | in Dairy Allergy     |                                      |      | Q Search       |     | + Add 🔻                                                                                                    |
| *  | Û     | Title                | Journal                              | Year | Author         | Тур | Date Added Date Modif                                                                                                    |
|    |       | Inadvertent expo     | Pediatric Allergy and Immunology     | 2012 | Nha Uyen Ngu   | Jou | Article Details 🖍 Edit 🕕 Files                                                                                                    |
|    | 0     | Allergen Risk Ass    | Frontiers in Allergy                 | 2021 | Bernard et al. | Jou | Inadvertent exposures in children with peanut                                                                                                    |
| *  | 0     | A2 Bovine Milk an    | Dairy                                | 2021 |                | Jou | Nha Uyen Nguyen-Luu                                                                                                    |
|    |       | Milk Protein Allergy | Encyclopedia of Dairy Sciences       | 2022 |                | Boc | Pediatric Allergy and Immunology, 2012, Vol 23 (2), 134-140<br>DOI: <u>10.1111/j.1399-3038.2011.01235.x</u>                                                                                                    |
|    |       | Cow's milk allerg    | International Journal of Dairy Techn | 1988 |                | Doc | Save Reference                                                                                                    |
|    |       |                      |                                      |      |                |     | Abstract:                                                                                                    |
|    |       |                      |                                      |      |                |     | Objectives: To determine the annual incidence, characterize the severity<br>and management, and identify predictors of accidental exposure among<br>a cohort of children with peanut allergy.<br>Methods: From 2004 to November 2009, parents of Canadian children<br>with a physician-confirmed peanut allergy completed entry and follow-<br>up questionnaires about accidental exposures over the preceding<br><u>Show more</u> |
|    |       |                      |                                      |      |                |     | Subfolders C<br>Dairy Allergy<br>Tags C<br>3<br><u>+</u> Import PDF from Library                                                                                                    |

- 4. Import RIS files to upload multiple citations.
- 5. Or, drag & drop to your preferred folder.

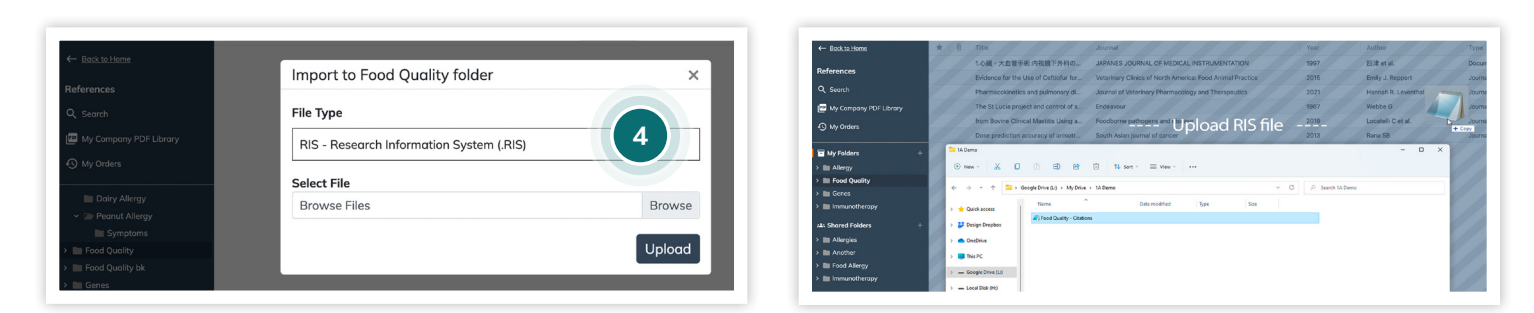

# Still Looking for More Information?

Phone: +1 (602) 839-4353

librarians@bannerhealth.com

Web: library.bannerhealth.com

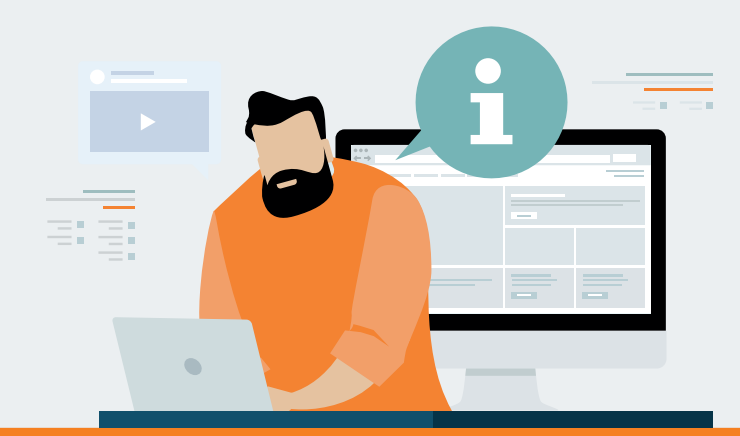